工程模式功能只向工程人员,安装人员开放,不向用户开放。

1. 如果进入工程模式?

| 运行 PC 工具             | 1、然同           | 言输入黔    | 认密码             | : 11  | 111         | 1          |     |        |         |              |         |        |     |
|----------------------|----------------|---------|-----------------|-------|-------------|------------|-----|--------|---------|--------------|---------|--------|-----|
| ₩号密码认证               |                |         |                 | 23    |             |            |     |        |         |              |         |        |     |
| - <u></u> / 04       | 문 (종폐          | 9       | _               |       |             |            |     |        |         |              |         |        |     |
|                      |                | W       |                 |       |             |            |     |        |         |              |         |        |     |
| 密                    | 码              |         |                 |       |             |            |     |        |         |              |         |        |     |
|                      |                |         |                 |       |             |            |     |        |         |              |         |        |     |
| 西寻                   | ED:            | *       | 24 वक्ष 12      |       |             |            |     |        |         |              |         |        |     |
| <u> </u>             | 40             | F 15    |                 |       |             |            |     |        |         |              |         |        |     |
|                      |                |         |                 |       |             |            |     |        |         |              |         |        |     |
| Matrix-PC-tool-6.0.0 | D03            |         |                 |       |             |            |     |        |         |              |         |        | ×   |
| 矩阵切换 循环切换 個          | <b>1号设置</b> 画质 | [ OSD控制 | 电视墙 网络谈         | 置     |             |            |     |        |         |              |         | 中辺     | ż · |
| 輸入设备名称               | 输入1 4          | 1入2 輸入3 | 输入4 输入          | 5 輸入6 | <b>輸</b> 入7 | <b>輸入8</b> | 输入9 | 输入10   |         |              |         |        | 7   |
| 輸出设备名称               | 01 0           | 2 3     | 0405            | 6     | 07          | 08         | 9   | l0 💿   |         |              |         |        |     |
| 輸出1 01               |                |         |                 |       |             |            |     |        |         |              |         |        |     |
| 輸出2 2                |                |         |                 |       |             |            |     |        |         |              |         |        |     |
| 输出3 3                |                |         |                 |       |             |            |     |        |         |              |         |        |     |
| 輸出4 4                |                |         |                 |       |             |            |     |        |         |              |         |        |     |
| 輸出5 5                |                |         |                 |       |             |            |     |        |         |              |         |        |     |
| 1910 0               |                |         |                 |       |             |            |     |        |         |              |         |        |     |
| 制山/                  |                |         |                 |       |             |            |     |        |         |              |         |        |     |
| 前山0                  |                |         | -               | _     |             |            |     |        |         |              |         |        |     |
| 輸出10 0 10            |                |         |                 |       |             |            |     |        |         |              |         |        |     |
|                      |                |         |                 |       |             |            |     |        |         |              |         |        |     |
|                      |                |         |                 |       |             |            |     |        |         |              |         |        |     |
| 全设置 揃入1 ▼            |                | 存储      | (               | 调用    |             | EDID       |     |        |         |              |         | 更换UI风机 | 各   |
| 控制模式                 |                |         |                 |       |             |            |     |        |         |              |         |        |     |
| ● UART ○ 网络          | 端口             | -       | 状态              | 已断开连接 |             | 重置         |     |        |         |              |         |        | ^   |
| <b>汽车内</b> 条         | TOMAL          |         | 6/mIIII Jah Jul |       | uc -        |            |     |        |         |              |         |        |     |
| <b>以留石</b> 你         | IPABAE         |         | Y初7至JUSJIE      |       | RQ.4        | 24         |     |        |         |              |         |        |     |
|                      |                |         |                 |       |             |            |     |        |         |              |         |        |     |
|                      |                |         |                 |       |             |            |     |        |         |              |         |        |     |
|                      |                |         | machdas         |       |             |            |     | 注, 连接后 | 海动心体法   | 直到 166声      | 信息1 法即日 | 2Tm 1  | 2   |
|                      |                | 中山医     | K Q H           |       |             |            |     |        | ਅਗਾਮਵਾਰ | 1 H33 1/9/78 |         | eou +  |     |

按住 Ctrl+Shift+Fn+F2, 无 Fn 按键的按住 Ctrl+Shift+F2 使能 PC 工具的工程模式

| Matrix-PC-tool-6.0.003                  |                       |       |
|-----------------------------------------|-----------------------|-------|
| 矩阵切换 循环切换 信号设置 画质 OSD控制 电视域 网络设置 UART设置 | + <u> </u> + <u> </u> |       |
| · · · · · · · · · · · · · · · · · · ·   | 注:本功能仅提供给工程师使用!       |       |
| 総出设备名称 1 2 3 4 5 6 7 8 9 10             | 调试端口 设备地址 寄存器地址 寄存    | 器值    |
| 輸出1 1                                   | 第21 ▼                 | 读取 写入 |
| 輸出2 2                                   | 探(女) (十六讲案))          |       |
| 輸出3 3                                   | 386(17 (200)          |       |
| 輸出4 4                                   |                       |       |
| 約出5 5                                   |                       |       |
|                                         |                       |       |
|                                         |                       |       |
|                                         |                       |       |
| 10110 0 10                              |                       |       |
|                                         | 发送(十六进制)              | 满除    |
|                                         |                       | *     |
| 全級署 編入1 ▼ 存在 源田 FDID                    | 更换UI风格                |       |
|                                         |                       |       |
| ◎ UART ◎ 网络 講□ · 秋志 已断开连接 重置            | *                     |       |
|                                         |                       |       |
| W第名称 IPIE型 物理地型 版本号                     |                       | -     |
|                                         |                       | 2012  |
|                                         |                       | 1414T |
|                                         | T a satilitacióne i   |       |
| 中山及秋汉軍 法: 建物白油的口等时,虽为【州省南部              | T Developed in        |       |

## 2. 如何设置矩阵规模?

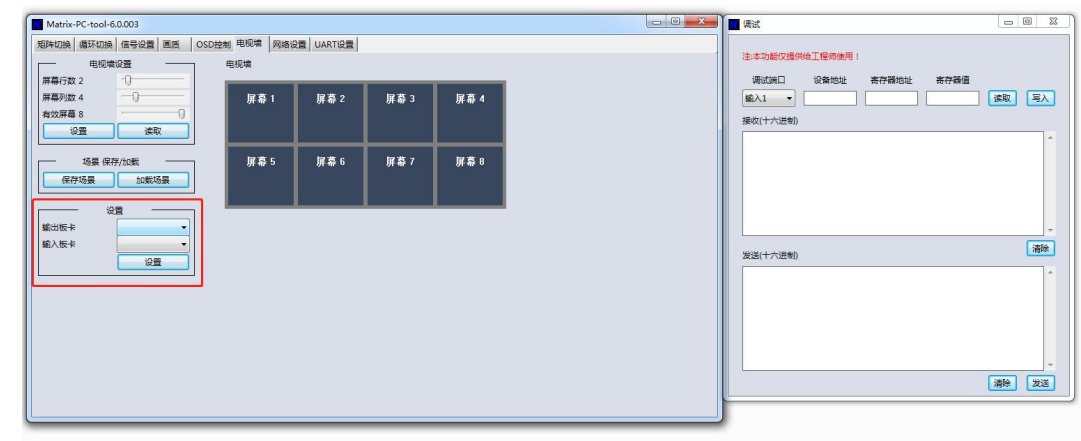

根据具体的矩阵输入输出的通道数设置。

3. 如何设置 LCM 显示的产品名称?

| 総入<br>総入 1<br>総入 2<br>統入 3<br>統入 4                        | 自定义名称<br>-<br>-<br>- | <ul> <li>輸出</li> <li>輸出 1</li> <li>輸出 2</li> <li>輸出 3</li> <li>輸出 4</li> <li>輸出 4</li> </ul> | 自定义名称<br>-<br>-<br>- | 日选择的输入口 | <ul> <li>原期性发送,时期期内方 2000 定砂</li> <li>含个输出口时合并发送</li> <li>先地成高环的等待其他输出口把成本次循环后再继续</li> <li>开始发一遍</li> </ul>                                                                            | 第二次回日 20日本10日本10日本10日本10日本10日本10日本10日本10日本10日本1 | ] 读取 写/ |
|-----------------------------------------------------------|----------------------|----------------------------------------------------------------------------------------------|----------------------|---------|----------------------------------------------------------------------------------------------------|-------------------------------------------------|---------|
| 180入 5<br>162入 6<br>162入 7<br>162入 8<br>163入 9<br>163入 10 |                      | - 新出 6<br>- 新出 6<br>- 新出 7<br>- 新出 8<br>- 新出 9<br>> □ 新出 10                                  |                      |         | <ul> <li>○ 知道所有範当日</li> <li>一方法</li> <li>● 新秋</li> <li>■ 新秋</li> <li>■ 新秋</li> <li>■ 新秋</li> <li>● 新秋</li> <li>● 新秋</li> <li>● 新秋</li> <li>● 新秋</li> <li>● 新田</li> <li>■ 新秋</li> </ul> | 发送(十六进传)                                        | ī       |
|                                                           |                      |                                                                                              |                      |         |                                                                                                    |                                                 | 清除 2    |

LCM 每行最多只能显示 20 个字符。通过空格来进行居中显示

- 4. 如何更改输入板卡的输出分辨率?本功能需要在工程人员的指导下设置,否则会出现无缝切换异常的现象。
- 按住: Ctrl+Shift+F11

| Ma Ma | trix-PC-tool-6.0. | 003    |          |        |        |                              |             |        |       |          |       |            |      | 00     | X    | 1 清试       |               |            |       |      |        |
|-------|-------------------|--------|----------|--------|--------|------------------------------|-------------|--------|-------|----------|-------|------------|------|--------|------|------------|---------------|------------|-------|------|--------|
| 加斯    | 晚 循环切换 储          | 時役置 高度 | OSD控制电视  | 塘 网络话  | UARTIR | L)                           |             |        |       |          |       |            |      |        |      | 10.00-0.00 |               |            |       |      |        |
| -10   | 入板卡全部             | 读取     | 全DVI - 1 | EVGA - |        |                              |             |        | - 461 | #板卡── 全部 | 渡取    | - 全DVI - 全 | VGA  |        |      | (土)中小川市    | CORPORE TO BE | DIRECTED 1 |       |      |        |
| 编号    | 输入病子类型            | 输入格式   | 输入官规选择   | Mirror | 输出端子类型 | 輸出格式                         | In put Bind | ł      | 编号    | 输入例子类型   | 输入悟式  | 输出病子类型     | 輸出格式 | Mirror |      | 調試講        | 口 役留約         | 8址         | 寄存嚴地址 | 寄存發值 |        |
| 1     | -                 | 无信号    | •        | -      |        |                              |             | 读取     | 1     |          | 无偏号   |            |      | •      | 读取   | SEA1       | •             |            |       |      | 波収 三人  |
| 2     | -                 | 无信号    | •        | -      |        | 1024x768p60<br>1280x720p60   |             | 读取     | 2     |          | 无信号   | -          |      | •][ •  | 读取   | 接收(十六      | 进制)           |            |       |      |        |
| 3     | -                 | 无信号    | · ·      | -      |        | 1280x1024p60                 | E           | 读取     | 3     |          | 无信号   | -          |      |        | 读取   |            |               |            |       |      | ^      |
| 4     | -                 | 无信号    | <u> </u> | -      |        | 1680x1200p60                 |             | 波取     | 4     |          | 无信号   |            |      | -      | 读取   |            |               |            |       |      |        |
| 5     |                   | 无信号    | -        | -      |        | 1920x1080p50<br>1920x1080p60 |             | 读取     | 5     |          | 无信号   |            |      | -      | 读取   |            |               |            |       |      |        |
| 0     | -                 | 尤信号    |          | -      |        |                              | 4           | 课収     | 0     |          | 尤慣号   |            |      |        | 3.12 |            |               |            |       |      |        |
|       |                   | 元18·5  |          |        |        |                              | 1           | 19676K |       |          | 7.18% |            |      |        | JER. |            |               |            |       |      |        |
|       |                   | 天信島    |          | -      |        |                              |             | 164K   |       |          | 天信品   |            |      |        | 1640 |            |               |            |       |      | Sale   |
| 10    |                   | 无信号    |          |        |        | · · · · ·                    |             | 1210   | 10    |          | 无信号   |            |      |        | 1227 | 发送(十六      | 进制)           |            |       |      | (1997) |
|       |                   |        |          |        |        |                              |             |        |       |          |       |            |      |        |      |            |               |            |       |      | ^      |
|       |                   |        |          |        |        |                              |             |        |       |          |       |            |      |        |      |            |               |            |       |      |        |
|       | 编入口OSD            | 金开 輸出[ | JOSD全导入  | 输出口存   | 入出厂数据  | 重置                           | 法取版本号       |        | -     |          |       |            |      |        |      |            |               |            |       |      |        |
|       | -                 |        | * *      | 设置     |        |                              |             |        |       |          |       |            |      |        |      |            |               |            |       |      |        |
|       |                   |        | - 2      | 设置     |        |                              |             |        |       |          |       |            |      |        |      |            |               |            |       |      |        |
|       |                   |        |          |        |        |                              |             |        |       |          |       |            |      |        |      |            |               |            |       |      | 清除 发送  |
|       |                   |        |          |        |        |                              |             |        |       |          |       |            |      |        |      |            |               |            |       |      |        |
|       |                   |        |          | _      |        |                              | _           |        | _     |          |       |            |      | _      |      |            |               |            |       |      |        |
|       |                   |        |          |        |        |                              |             |        |       |          |       |            |      |        |      |            |               |            |       |      |        |

## 5. 如何设置网络参数:

|                                              |                                                  |                     |     | 远择配置端口                                                                                                    |                                          | <b>有限</b> 演 |
|----------------------------------------------|--------------------------------------------------|---------------------|-----|----------------------------------------------------------------------------------------------------|------------------------------------------|-------------|
| 搜索列表 (点击设                                    | (备即可读取参数)                                        |                     |     | ◎ 第□ 0 ○ 第□ 1 ○ 第□ 2                                                                                         | withUnit 改置Abit 1017+88454L 101<br>輸入1 ▼ | 读取          |
| 设备名称                                         | IP地址<br>2. 2. 2. 2. 2. 2. 2. 2. 2. 2. 2. 2. 2. 2 | 物理地址                | 版本号 | 波特重<br>(2400<br>流控制<br>役種(用)<br>2400<br>9600<br>14400<br>12200<br>14400<br>12200<br>14400<br>132400<br>56000 | 康((十六世物)<br>康((十六世物)                     |             |
|                                              |                                                  |                     |     | 计算机IP/域名 57600                                                                                               |                                          |             |
| 基础设置<br>UPNP赛口<br>HTTP服务街口                   |                                                  | 设备名称                |     | 115200<br>工作方式<br>TCP Server连接致<br>TCP Server连接致                                                             | 发送(十六进制)                                 |             |
| 基础设置<br>UPNP英口<br>HTTP服务衡口<br>没备ID<br>没备ID类型 |                                                  | <ul> <li></li></ul> |     | ICF方式<br>TCP Server道規数<br>TCP Server道規数<br>TCP Server档式<br>ModbusTCP<br>車口打動制度(ms)                           | <br>发送(十六进参)                             |             |

第一步:通过网线连接电脑和设备;网线直连时需要把电脑的 IP 设置成固定 IP。然后点击网络搜索设备;或者用随着设备配送的串口线连接电脑和设备,然后点击串口读取设备;

第二步:选中搜索到的设备;

第三步:设置相关的参数;

6. 如何加载 EDID? (设置矩阵输入卡的输入最佳分辨率)

| Matrix-PC-tool-6.0.004 |         | -              |         |       |          |        |                |        |
|------------------------|---------|----------------|---------|-------|----------|--------|----------------|--------|
| 矩阵切换 循环切换 信号           | 设置 画质 C | SD控制 电视墙       | 网络设置    |       |          |        |                | 中文     |
| 输入设备名称 捕               | 前入1 輸入2 | 輸入3 輸入4        | 輸入5 輸入6 | 輸入7 輸 | 入8 输入9   | 输入10   |                |        |
| 輸出设备名称                 | 1 2     | <b>● 3</b> ● 4 | 0506    | 07 0  | 8 🔵 9    | 0 10   |                |        |
| 输出1 01                 |         |                |         |       |          |        |                |        |
| 输出2 2                  |         |                |         |       |          |        |                |        |
| 輸出3 3                  |         |                |         |       |          |        |                |        |
| 輸出4 4                  |         |                |         |       |          |        |                |        |
| 輸出5 05                 |         |                |         |       |          |        |                |        |
| 輸出6 6                  |         |                |         |       | ner in s |        |                |        |
| 輸出7 7                  |         |                |         |       |          |        |                |        |
| 輸出8 8                  |         |                |         |       |          |        |                |        |
| 输出9 9                  |         |                |         |       |          |        |                |        |
| 輸出10 10                |         |                |         |       |          |        |                | π      |
|                        |         |                |         |       |          |        | 亚禄I: 点面EDID按钮  | •      |
|                        |         |                |         |       |          | -      |                |        |
| 全设置 輸入1 🔹              | 7       | 字储             | 调用      |       | EDID     |        |                | 更换UI风格 |
| 控制模式                   |         |                |         |       |          |        |                |        |
| O UART ○ 网络            | 端口 COM  | 7 🔻 状          | 态 已连接   |       | 重置       | 读取中    |                | *      |
|                        |         |                |         |       |          |        |                |        |
| 设备名称                   | IP地址    | 物              | 理地址     | 版本号   |          |        |                |        |
|                        |         |                |         |       |          |        |                |        |
|                        |         |                |         |       |          |        |                |        |
|                        |         |                |         |       |          |        |                | •      |
|                        |         | 串口读取设备         |         |       |          | 注: 连接后 | 请耐心等待,直到【所有信息】 | 读取成功!  |

## 读取输出口的 EDID, 写到输入口:

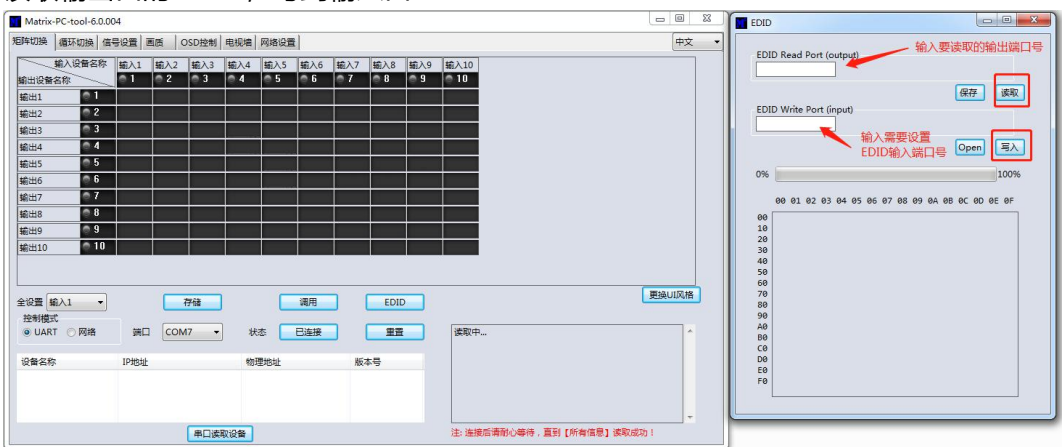